Aquest tutorial l'hem fet amb una llicència Prismes de Matemàtiques de 1r d'ESO

Accedir a la botiga Online Santillana

• <u>https://www.santillanatiendaonline.es/</u>

Comprovar que estigui seleccionat el filtre "Totes les comunitats"

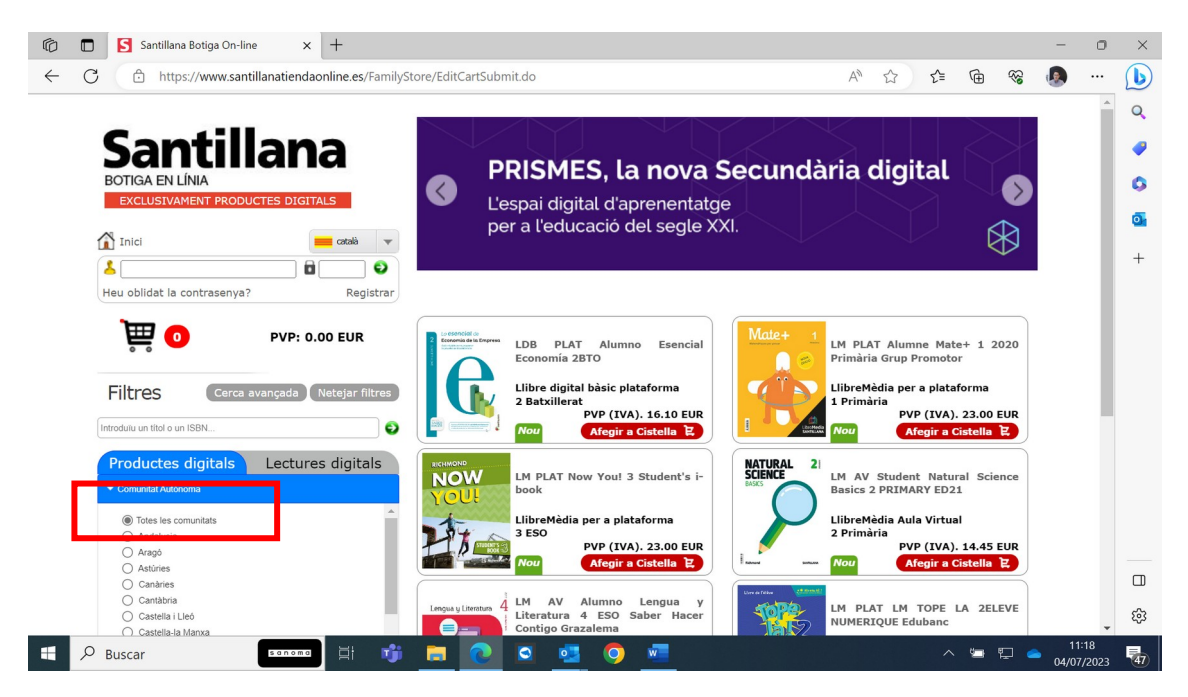

Introduir l'isbn de la llicència a l'espai indicat i pitjar sobre la fletxa blanca en fons verd

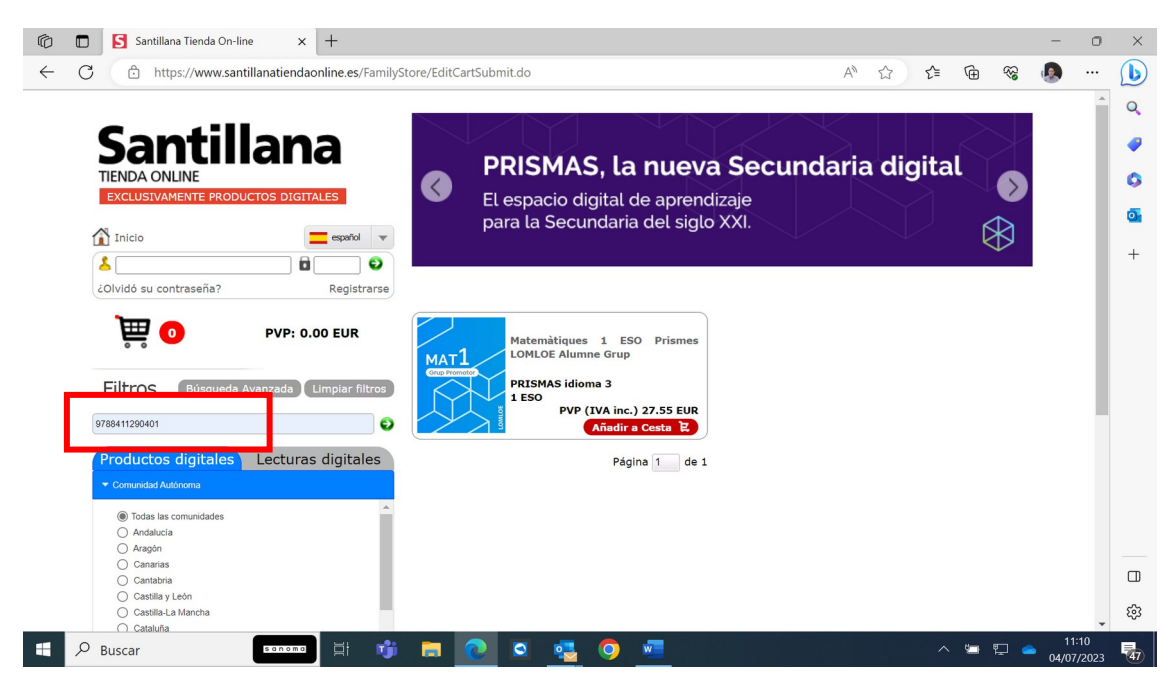

Afegir la llicència a la cistella

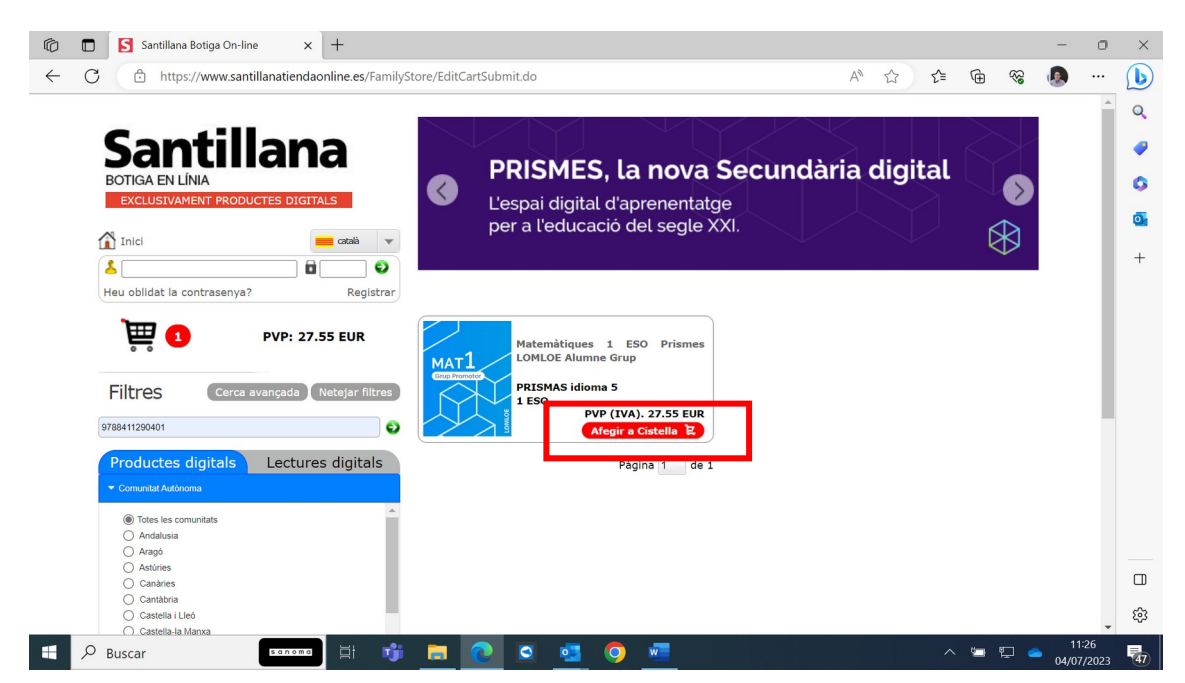

Entrar a la cistella, posar el cupó de descompte i seleccionar actualitzar cistella

Si tot està correcte amb el preu final modificat a 16,53 euros es pot procedir a confirmar la comanda i finalitzar la compra

| G            |    | S Santillana Botiga On-line x + - O                                                                                                    | ×                                                                                                    |
|--------------|----|----------------------------------------------------------------------------------------------------|----------------------------------------------------------------------------------------------------|
| $\leftarrow$ | С  | 🗅 https://www.santillanatiendaonline.es/FamilyStore/EditCartSubmit.do 🗚 🏠 😭 🎕 🧶 …                                                                                                    | b                                                                                                    |
|              |    | Stantillana         Softa EN LÍNIA         Exclusivament productes digital         L'espai digital d'aprenentatge<br>per a l'educació del segle XXI.         Inici         eu oblidat la contrasenya?         Registrar | <ul> <li>Q</li> <li>Image: Q</li> <li>Image: Q</li></ul> |
|              |    | Productes PVP quantitat Codi promocional Total                                                                                                    |                                                                                                    |
|              |    | MAT1<br>Watemàtiques 1 ESO Prismes LOMLOE Alumne Grup 27.55 EUR 1 7.55 EUR 7                                                                                                    |                                                                                                    |
|              |    | Nº productes: 1 Impostos: 4% Total Sense Impost: 26.49 EUR Final PVP: 27.55 EUR                                                                                                    |                                                                                                    |
|              |    | Actualitzar cistelia Continuar comprant Confirmar                                                                                                    |                                                                                                    |
|              |    | Contacte Condicions d'ús Nota de privadesa Declaració de divulgació responsable                                                                                                    | <b>1</b>                                                                                                    |
| •            | PE | Buscar 🗰 👘 📻 💽 🔍 📲 🕐 🔤 🗠 👘                                                                                                    | 47                                                                                                    |

| Ô            |     | Santillana Botiga On-line x + -                                                                                                    | 0 | ×                     |
|--------------|-----|----------------------------------------------------------------------------------------------------|---|-----------------------|
| $\leftarrow$ | С   | 🗄 https://www.santillanatiendaonline.es/FamilyStore/EditCartSubmit.do 🗛 🏠 🎓 🎕 🧕                                                                                                  | ) | b                     |
|              | CI: | Didat la contrasenya?   PRISMES, la nova Secundària digital Prismes, la nova Secundària digital L'espai digital d'aprenentatge per a l'educació del segle XXI. Ella de La COMPRA | Â | Q<br>Q<br>Q<br>4<br>+ |
|              | 0   | l codi promocional "Masquefa1" és vàlid per al producte "Matemàtiques 1 ESO Prismes LOMLOE Alumne Grup"                                                                          |   |                       |
|              |     | Productes PVP quantitat Codi promocional Total                                                                                                    |   |                       |
|              |     | N° productes: 1 Impostos: 4% Total Sense Impost: 15.89 EUR Final PVP: 16.53 EUR                                                                                                  |   |                       |
|              |     | Actualitzar cistella Continuar comprant Confirmar                                                                                                    |   |                       |
|              |     | Contacte Condicions d'ús Nota de privadesa Declaració de divulgació responsable                                                                                                  |   | ණ                     |
|              |     | Santillana Santillana                                                                                                    | * | ~~                    |